## Pour mettre à jour le dossier ou formuler l'avis

Si vous avez déjà un compte Webmail, il suffit d'utiliser votre identifiant et mot de passe pour vous connecter à lprof (Phase 2)

<u>Phase 1 : Connaître son identifiant de connection</u>

## A http://www.ac-lille.fr

A dans l'écran de présentation vous vous dirigez dans l'encart jaune intitulé « En direct... »

A cliquez sur : Messagerie académique Webmail

A apparition de l'écran : portail Webmail

A vous vous dirigez sur la rubrique « gestion du compte » et puis cliquez sur « identifiant », renseignez alors les rubriques comme indiqué

Numen en majuscule Nom en majuscule Date de naissance : --/--/----

## Phase 2 : Connection à Iprof

Pour accéder à lprof vous devez vous connecter à l'adresse internet précise : <u>http://pagriates.ac-lille.fr</u> - rubrique « Personnel » - « Iprof V4 Gestionnaire »

| 🕹 IProf - Mozilla Firefox                                                     |                                                  |           |
|-------------------------------------------------------------------------------|--------------------------------------------------|-----------|
| Eichier Édition Affichage Historique Marque-pages Qutils ?                    |                                                  |           |
| IProf +                                                                       |                                                  |           |
| ( ) pagriates.ac-lille.fr/iprof/ServletIprof                                  | 🏫 🔻 😋 🚼 र Google                                 | ٦         |
| I-Prof - Votre assistant Carrière                                             | AUTHENTIFICATION<br>accès gestion                | Quitter   |
| Bienvenue dans IPROF V4<br>Pour entrer sur le site, veuillez vous identifier. |                                                  |           |
| Votre identifiant                                                             |                                                  |           |
| Votre mot de passe                                                            |                                                  |           |
| Profil C - Chef d'établissen                                                  | nent 💌                                           |           |
| Base E 💙                                                                      |                                                  |           |
| Valider                                                                       |                                                  |           |
|                                                                               |                                                  |           |
|                                                                               |                                                  |           |
|                                                                               |                                                  |           |
|                                                                               |                                                  |           |
|                                                                               |                                                  |           |
|                                                                               |                                                  |           |
|                                                                               |                                                  |           |
|                                                                               |                                                  |           |
|                                                                               |                                                  |           |
|                                                                               |                                                  |           |
| 🛃 démarrer 🔰 🙆 🖉 😂 😂 👘 🏹 Courrier entrant - Mo 🕑 IProf - Mozila Fire          | fox 💼 2 Explorateur Wind 🔁 procedure IPROF.pdf ( | R 📕 10:55 |

Le chef d'établissement a la possibilité de se connecter à Iprof en utilisant le profil « chef d'établissement ».

## Pour consulter les avis émis par le chef d'établissement et l'inspecteur

L'accès se fait via le menu de gauche « Les services ».

En fonction de la date à laquelle se connecte l'enseignant, il a accès aux options suivantes : « vous informer », « compléter votre dossier », « consulter votre dossier », « consulter les résultats ».

A compter du 8 avril 2013, l'enseignant promouvable verra apparaître dans l'onglet **[Synthèse]** de son dossier, les rubriques « Avis du Chef d'établissement » et « Avis de l'Inspecteur » qui lui permettront de consulter les deux avis et les éventuelles appréciations littérales.